### คู่มือการจองคิวนัดออนไลน์ ผ่าน MOPH Connect

\*ผู้ป่วยสามารถใช้บริการนัดคิวออนไลน์ได้ ต้องเคยมารับบริการที่โรงพยาบาลแล้วเท่านั้น

1.ผู้ป่วยจะต้อง Add Line โดย สแกน QRCode เข้ากับ MOPH Connect ก่อน หรือ @Line @mophconnect

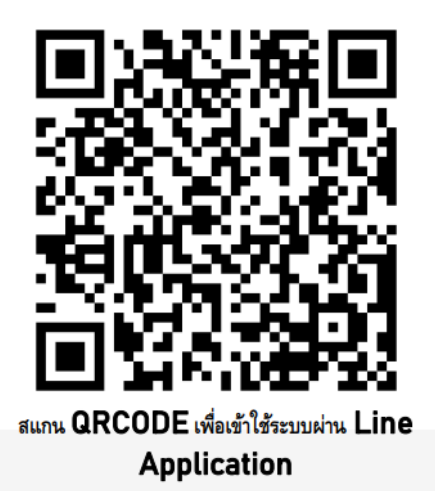

2.จากนั้น เลือกเมนู บริการจองคิว

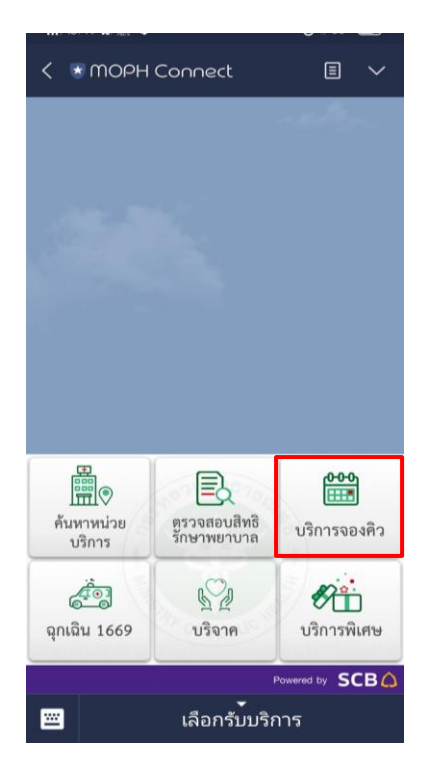

3.เลือกโรงพยาบาลที่ต้องการจองคิวนัด

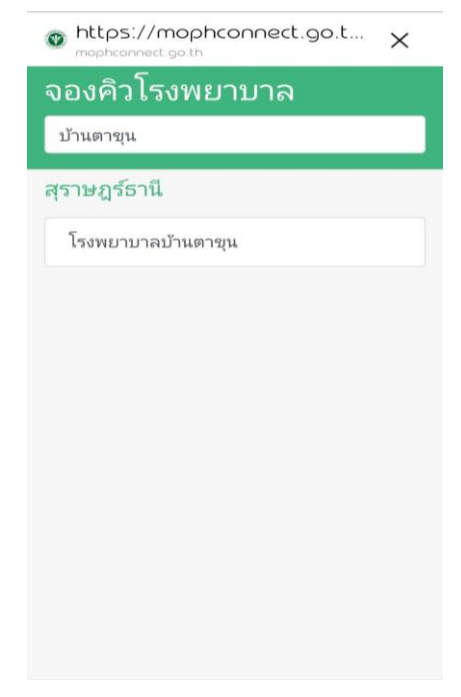

4.ครั้งแรกผู้ป่วยจะต้องลงทะเบียน โดยกรอกข้อมูล

- เลขที่บัตรประจำตัวประชาชน
- วัน เดือน ปี เกิด

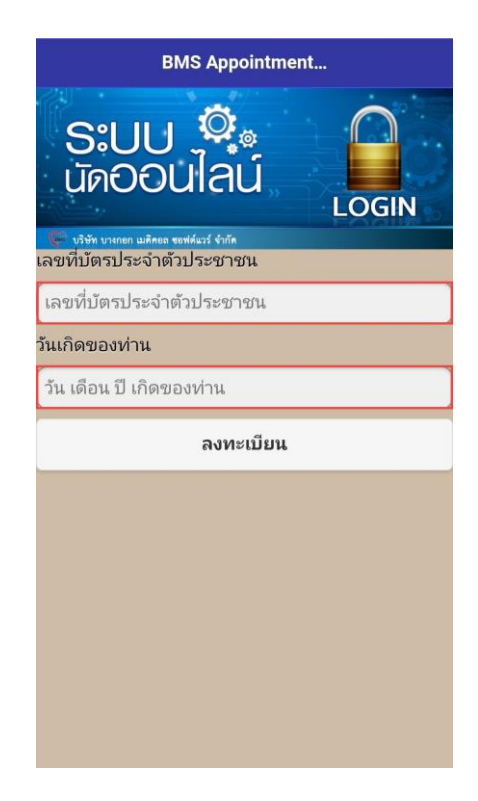

### 5.กดปุ่ม ลงทะเบียน

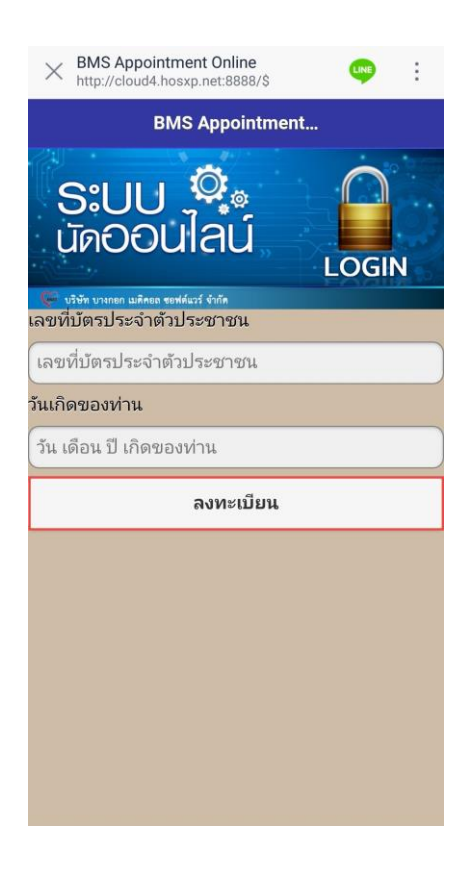

6.กดปุ่ม รายการนัดหมาย

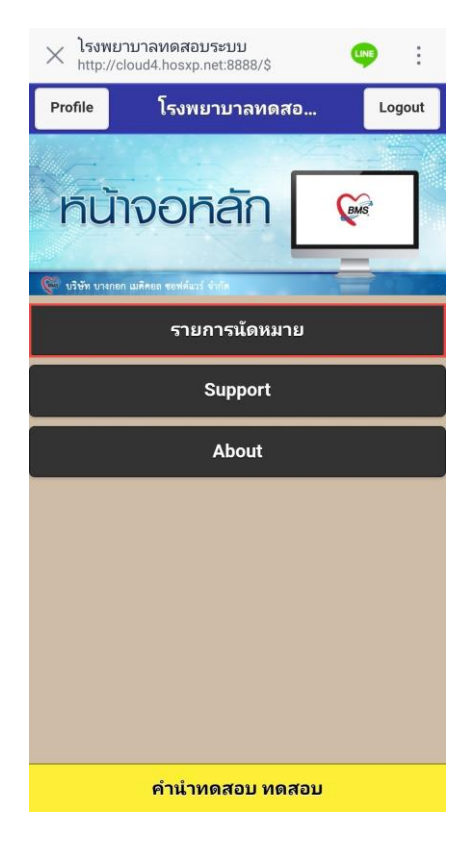

## 7.กดปุ่ม เพิ่มนัดหมาย

| $	imes$ $_{ m htt}^{ m sn}$ | ย <mark>การนัด</mark><br>p://cloud | <mark>หมาย</mark><br>4.hosxp.r | net:8888/ | \$     | LINE      | :     |
|-----------------------------|------------------------------------|--------------------------------|-----------|--------|-----------|-------|
| 🔈 กลับ                      | •                                  | รายเ                           | าารนัดเ   | หมาย f | 🛗 เพิ่มนั | ดหมาย |
| <                           |                                    | ມີຄຸນ                          | เายน 2    | 2561   |           | >     |
| อา.                         | ຈ.                                 | а.                             | พ.        | พฤ.    | ศ.        | ส.    |
|                             |                                    |                                |           |        |           |       |
|                             |                                    |                                |           |        |           |       |
|                             |                                    |                                |           |        |           |       |
|                             |                                    |                                |           |        |           |       |
|                             |                                    |                                |           |        | 29        | 30    |
| 1                           | 2                                  | 3                              | 4         | 5      | 6         | 7     |
|                             | เทสเหตุม                           | ต้องการพ<br>Nc                 | eve       | nts    |           |       |
|                             |                                    |                                | Ŵ         |        |           |       |

8.เลือกแผนกที่ต้องการนัดในช่องเลือกแพทย์ ที่ต้องการจะจองคัวนัด

| $	imes$ $\stackrel{ m as}{}_{ m htt}$ | <b>ถ้างราย</b> ถ<br>p://122. | <b>าารนัดห</b><br>154.46.11 | <mark>เมายไห</mark><br>14:8818/9 | ม่     | LINE     | :          |
|---------------------------------------|------------------------------|-----------------------------|----------------------------------|--------|----------|------------|
| 🄈 กลับ                                |                              | สร้างร                      | ายการเ                           | เ้ดหม  |          |            |
| เลือกแผง                              | เก                           |                             |                                  |        |          |            |
|                                       |                              | No 5                        | Selectio                         | n      |          | O          |
| เลือกแพง                              | ทย์                          |                             |                                  |        |          |            |
|                                       |                              | นัดผู้                      | ป่วยนอ                           | ก      |          | 0          |
| <                                     |                              | กุมภ                        | าพันธ์                           | 2563   |          | >          |
| อา.                                   | ຈ.                           | а.                          | м.                               | พฤ.    | ศ.       | <b>а</b> . |
|                                       |                              |                             | 26                               | 27     | 28       | 29         |
|                                       |                              |                             | ว่าง:3                           | ว่าง:3 | ว่าง : 3 |            |
|                                       | 19                           | ้ออธา                       | 20102                            | ຣລີວນໍ | ío       |            |
|                                       | 6                            | เอเเอ                       | หมาย                             | 9619H  | וש       |            |
|                                       |                              |                             |                                  |        |          |            |
|                                       |                              |                             |                                  |        |          |            |
|                                       |                              |                             |                                  |        |          |            |
|                                       |                              |                             |                                  |        |          |            |
|                                       |                              |                             |                                  |        |          |            |
|                                       | Ξ                            |                             | $\bigcirc$                       |        | 1        |            |

## 9.เลื่อนปฏิทินดูว่ามีคิวว่างวันไหนบ้าง

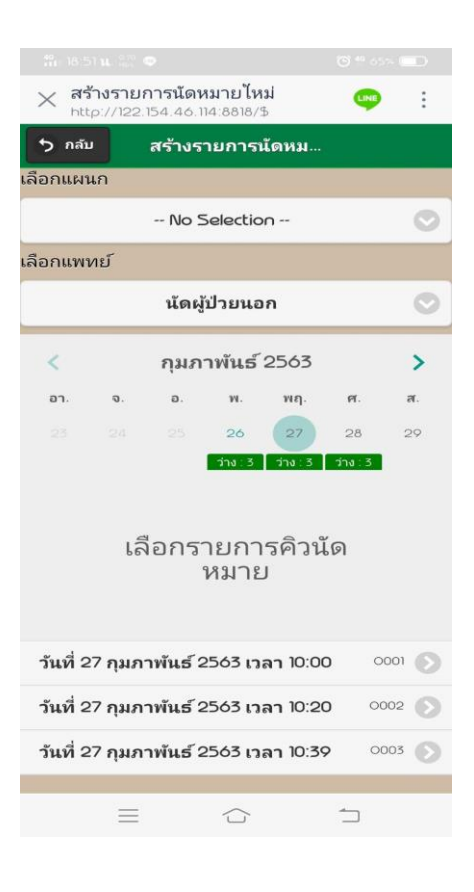

10.เลือกวันที่ต้องการจะนัดพบแพทย์

| $\times i$              | สร้างรายก<br>http://clou  | า <b>ารนัดหมาย</b><br>d4.hosxp.ne | บ <b>ไหม่</b><br>et:8888/ | \$       | LINE         | :    |  |
|-------------------------|---------------------------|-----------------------------------|---------------------------|----------|--------------|------|--|
| ちゎ                      | ລັນ                       | สร้างรา                           | เยการ                     | รนัดห    |              |      |  |
| เลือกแ                  | ผนก                       |                                   |                           |          |              |      |  |
|                         |                           | อายุ                              | รกรรง                     | 1        |              | Ø    |  |
| เลือกแ                  | พทย์                      |                                   |                           |          |              |      |  |
| คุณหมอ ทดสอบนัด BMS 📀 📀 |                           |                                   |                           |          |              |      |  |
| <                       |                           | กรกฎาคม 2561 🔉                    |                           |          |              |      |  |
| อา.                     | ຈ.                        | а.                                | พ.                        | พฤ.      | ମ.           | ส.   |  |
| 22                      | 23                        | 24<br>ว่าง : 2                    | 25                        | 26       | 27           | 28   |  |
|                         | เลือกรายการคิวนัด<br>หมาย |                                   |                           |          |              |      |  |
| วันที่                  | 24 กรก                    | เฎาคม 25                          | 61 เว                     | ลา 11:4  | 5 A0:        | 24 🔊 |  |
| วันที่                  | 24 กรก                    | เฎาคม 25                          | 61 เว                     | ลา 11:5: | <b>2</b> A0: | 25 🔊 |  |
|                         |                           |                                   |                           |          |              |      |  |

# 11.จะมีคิวและช่วงเวลา ขึ้นมาให้เลือก ว่าจะมาช่วงเวลาไหน

| $\times$       | <b>สร้างรายก</b><br>http://cloud | า <b>รนัดหมา</b><br>d4.hosxp.n | <b>ยไหม่</b><br>et:8888/ | \$           | LINE         | :          |  |  |
|----------------|----------------------------------|--------------------------------|--------------------------|--------------|--------------|------------|--|--|
| <b>ب</b> ک     | າລັບ                             | สร้างร                         | ายการ                    | รนัดห        |              |            |  |  |
| เลือกแ         | ผนก                              |                                |                          |              |              |            |  |  |
|                |                                  | อายุ                           | รกรรง                    | 1            |              | $\bigcirc$ |  |  |
| เลือกแ         | ลือกแพทย์                        |                                |                          |              |              |            |  |  |
|                | คุณหมอ ทดสอบนัด BMS 📀 📀          |                                |                          |              |              |            |  |  |
| <              | 🕻 กรกฎาคม 2561                   |                                |                          |              |              |            |  |  |
| อา.            | ຈ.                               | а.                             | พ.                       | พฤ.          | ศ.           | ส.         |  |  |
| 22             | 23                               | 24                             | 25                       | 26           | 27           | 28         |  |  |
|                | ţ                                | ์ ว่าง∶2<br>จือกรา<br>ำ        | ายกา<br>หมาย             | เรคิวนั<br>บ | ัด           |            |  |  |
| วัน <i>ท</i> ี | ี่ 24 กรก                        | ฎาคม 2                         | 561 เว                   | ลา 11:4      | 5 A0:        | 24 🔊       |  |  |
| วัน <i>ท</i> ี | ี่ 24 กรก                        | ฎาคม 2                         | 561 เว                   | ลา 11:5      | <b>2</b> A0: | 25 🔊       |  |  |
|                |                                  |                                |                          |              |              |            |  |  |

## 12.เลือกคิวที่ต้องการจะมาพบแพทย์

| $\times$ | <b>สร้างร</b><br>http://o                                  | <b>ายการเ</b><br>cloud4.h | <b>โดหมาย</b><br>osxp.net | <b>ไหม่</b><br>1:8888/ | \$       | LINE | ÷     |  |  |
|----------|------------------------------------------------------------|---------------------------|---------------------------|------------------------|----------|------|-------|--|--|
| 5        | กลับ                                                       | ล                         | เร้างรา                   | ยการ                   | นัดห     |      |       |  |  |
| เลือก    | ลือกแผนก                                                   |                           |                           |                        |          |      |       |  |  |
|          |                                                            |                           | อายุร                     | กรรม                   | 1        |      | Ø     |  |  |
| เลือก    | เลือกแพทย์                                                 |                           |                           |                        |          |      |       |  |  |
|          | คุณหมอ ทดสอบนัด BMS 📀 📀                                    |                           |                           |                        |          |      |       |  |  |
| <        |                                                            | กรกฎาคม 2561 🔉            |                           |                        |          |      |       |  |  |
| อา       |                                                            | ຈ.                        | а.                        | ж.                     | พฤ.      | ศ.   | ส.    |  |  |
| 22       | 2 2                                                        | 23                        | 24                        | 25                     | 26       | 27   | 28    |  |  |
|          | 22 23 24 25 26 27 28<br>รัพ:2<br>เลือกรายการคิวนัด<br>หมาย |                           |                           |                        |          |      |       |  |  |
| วัน      | ที่ 24                                                     | ารกฎา                     | คม 25                     | 61 เว                  | ลา 11:45 | A    | 024 🔊 |  |  |
| วัน      | ที่ 24                                                     | ารกฎา                     | คม 25                     | 61 เว                  | ลา 11:52 | A    | 025 🔊 |  |  |
|          |                                                            |                           |                           |                        |          |      |       |  |  |

13.ระบุเหตุที่นัด และ เบอร์โทรศัพท์ ที่สามารถติดต่อได้ กดปุ่ม ยืนยันรายการ

| 🔀 ยืนย้นรายการนัดหมาย       |  |  |  |  |  |  |
|-----------------------------|--|--|--|--|--|--|
| 🏷 กลับ ยืนยันรายการนัดห     |  |  |  |  |  |  |
| ระบุเหตุที่นัด              |  |  |  |  |  |  |
| ทดสอบ                       |  |  |  |  |  |  |
| วันที่นัด                   |  |  |  |  |  |  |
| 24 กรกฎาคม 2561             |  |  |  |  |  |  |
| เวลานัด                     |  |  |  |  |  |  |
| 11:45                       |  |  |  |  |  |  |
| แพทย์                       |  |  |  |  |  |  |
| คุณหมอ ทดสอบนัด BMS         |  |  |  |  |  |  |
| คิวรับบริการ                |  |  |  |  |  |  |
| A024                        |  |  |  |  |  |  |
| หมายเลขโทรศัพท์ที่ติดต่อได้ |  |  |  |  |  |  |
| 091-2345678                 |  |  |  |  |  |  |
| ยืนยันรายการ                |  |  |  |  |  |  |
|                             |  |  |  |  |  |  |
|                             |  |  |  |  |  |  |
|                             |  |  |  |  |  |  |
|                             |  |  |  |  |  |  |
|                             |  |  |  |  |  |  |

14.ถ้าต้องการดูรายการของผู้ป่วย ว่ามีนัดวันไหนบ้าง สามารถเลื่อนปฏิทินดูได้ ระบบจะแสดงรายละเอียดตามวันที่ผู้ป่วย มีนัดที่จะต้องมาโรงพยาบาล ไม่ว่าจะนัดผ่านระบบ MOPH Connect หรือ นัดหมายที่โรงพยาบาล

| $	imes$ $_{ m htt}$ | ยการนัด<br>:p://cloud | <mark>หมาย</mark><br>4.hosxp.n | et:8888/         | \$     | LINE      | :     |
|---------------------|-----------------------|--------------------------------|------------------|--------|-----------|-------|
| 🔈 กลัง              | u                     | รายก                           | าารนัดเ          | หมาย [ | 🎬 เพิ่มนั | ดหมาย |
| <                   |                       | กรกมู                          | ากม              | 2561   |           | >     |
| อา.                 | ຈ.                    | а.                             | พ.               | พฤ.    | <b></b> . | ส.    |
| 1                   | 2<br>เพลเมตะเ         | 3<br>ต้องการพ                  | 4                | 5      | 6         | 7     |
| 8                   | 9                     | 10                             | 11               | 12     | 13        | 14    |
| 15                  | 16                    | 17                             | 18               | 19     | 20        | 21    |
| 22                  | 23                    | 24                             | 25               | 26     | 27        | 28    |
| 29                  | 30                    | หดสอบ<br>31                    | 1                | 2      | 3         | 4     |
| 5                   | 6                     | 7                              | 8                | 9      | 10        | 11    |
| 07/02/              | 2561                  |                                |                  |        |           |       |
| 08:39<br>08:43      | นัด<br>ผู้นั          | มา : เทส<br>ด : ธรรม           | เหตุผล<br>ะ ทดสอ | บ      |           |       |
| 07/03/              | 2561                  |                                |                  |        |           |       |
| 11:38               | นัด                   | มา : ต้อง                      | การพบแ           | เพทย์  | MO        |       |

15.ระบบจะส่งบัตรคิวออนไลน์ มาที่ไลน์ MOPH Connect

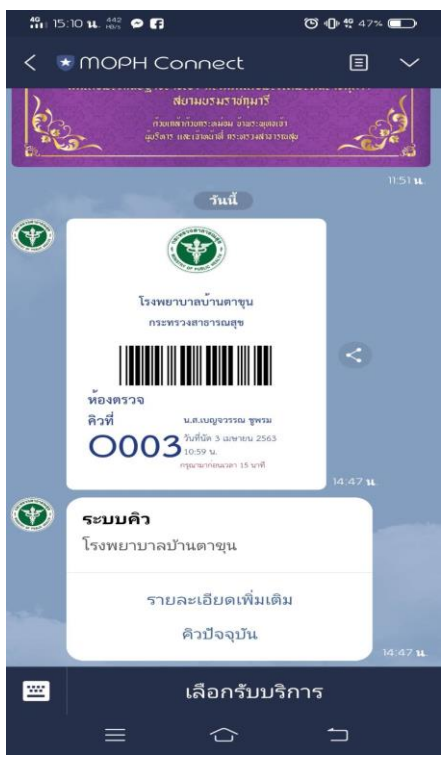

### <u>\*\*\*การยกเลิกนัด</u>

1.ที่หน้าปฏิทินของผู้ป่วย เลื่อนไปดูเดือนที่ต้องการจะยกเลิกนัด

| X 578          | มการนัดหม                          | าย                     |                    |                 |    |    |  |  |
|----------------|------------------------------------|------------------------|--------------------|-----------------|----|----|--|--|
|                | เทสเหตุผ                           | ต้องการพ               |                    |                 |    |    |  |  |
| 8              | 9                                  | 10                     | 11                 | 12              | 13 | 14 |  |  |
|                |                                    |                        |                    |                 |    |    |  |  |
| 15             | 16                                 | 17                     | 18                 | 19              | 20 | 21 |  |  |
| 22             | 23                                 | 24                     | 25                 | 26              | 27 | 28 |  |  |
|                |                                    | ทดสอบ                  |                    | 20              | -  |    |  |  |
| 29             | 30                                 | 31                     | 1                  | 2               | 3  | 4  |  |  |
|                |                                    |                        |                    |                 |    |    |  |  |
| 5              | 6                                  | 7                      | 8                  | 9               | 10 | 11 |  |  |
|                |                                    |                        |                    |                 |    |    |  |  |
| 07/02/         | 2561                               |                        |                    |                 |    |    |  |  |
| 08:39          | นัด<br>ผู้นั                       | มา : เทส<br>ด : ธรรม   | เหตุผล<br>เะ ทดสอ  | 1J              |    |    |  |  |
|                | 198.45 พูนต. 5 มนอ ทศสอบ           |                        |                    |                 |    |    |  |  |
| 07/03/         | 2561                               |                        |                    |                 |    |    |  |  |
| 11:38<br>11:45 | นัด<br>ผู้นั                       | มา : ต้อง<br>โด : คุณห | เการพบแ<br>เมอ ทดส | พทย์<br>อบนัด B | MS |    |  |  |
| 07/24/2561     |                                    |                        |                    |                 |    |    |  |  |
| 11:45          | 11:45 ม้คมวานคสอบ                  |                        |                    |                 |    |    |  |  |
| 11:52          | 11:52 ผู้นัด : คุณหมอ ทดสอบนัด BMS |                        |                    |                 |    |    |  |  |
|                |                                    |                        | 47                 |                 |    | _  |  |  |
|                | แก้ไขรายการนัดหมาย                 |                        |                    |                 |    |    |  |  |

### 2.กดปุ่ม แก้ไขรายการนัดหมาย

| X ราย          | บการนัดหม                                                                                                    | าย                    |                   |                 |    |    |  |
|----------------|----------------------------------------------------------------------------------------------------|-----------------------|-------------------|-----------------|----|----|--|
| 8              | เทสเหตุผ<br>9                                                                                                    | ต้องการพ<br>10        | 11                | 12              | 13 | 14 |  |
| 15             | 16                                                                                                    | 17                    | 18                | 19              | 20 | 21 |  |
| 22             | 23                                                                                                    | 24                    | 25                | 26              | 27 | 28 |  |
| 29             | 30                                                                                                    | ทดสอบ<br>31           | 1                 | 2               | 3  | 4  |  |
| 5              | 6                                                                                                    | 7                     | 8                 | 9               | 10 | 11 |  |
| 07/02/         | 2561                                                                                                    |                       |                   |                 |    |    |  |
| 08:39<br>08:43 | 08:39 นัดมา : เทสเหตุผล<br>08:43 ผู้นัด : ธรรมะ ทดสอบ                                                                                                    |                       |                   |                 |    |    |  |
| 07/03/         | 2561                                                                                                    |                       |                   |                 |    |    |  |
| 11:38<br>11:45 | પૅંબ<br>હ્યુંપૅં                                                                                                    | มา : ต้อง<br>ด : คุณห | การพบแ<br>เมอ ทดส | พทย์<br>อบนัด B | MS |    |  |
| 07/24/         | 2561                                                                                                    |                       |                   |                 |    |    |  |
| 11:45<br>11:52 | นัด<br>ผู้นั                                                                                                    | มา : ทดะ<br>ด : คุณห  | งอบ<br>เมอ ทดส    | อบนัด B         | MS |    |  |
|                | <ul><li>(a)</li><li>(b)</li><li>(c)</li><li>(c)</li>&lt;</ul> |                       |                   |                 |    |    |  |
|                |                                                                                                    |                       |                   |                 |    |    |  |

# 3.เลือกวันที่ที่ต้องการจะยกเลิกนัด

| ★ แก้ไขรายการนัดหมาย<br>http://cloud4.hosxp.net:8888/\$                                         | LINE | : |
|-------------------------------------------------------------------------------------------------|------|---|
| 🏷 กลับ แก้ไขรายการนัดห                                                                          |      |   |
| วันที่ 3 กรกฎาคม 2561 เวลา 11:38<br>เหตุที่นัด : ต้องการพบแพทย์<br>ผู้นัด : คุณหมอ ทดสอบนัด BMS | A023 | Ø |
| วันที่ 24 กรกฎาคม 2561 เวลา 11:45<br>เหตุที่นัด : ทดสอบ<br>ผู้นัด : คุณหมอ ทดสอบนัด BMS         | A024 | Ø |
|                                                                                                 |      |   |
|                                                                                                 |      |   |
|                                                                                                 |      |   |
|                                                                                                 |      |   |
|                                                                                                 |      |   |
|                                                                                                 |      |   |
|                                                                                                 |      |   |

#### 4.กดปุ่ม ยกเลิกนัด

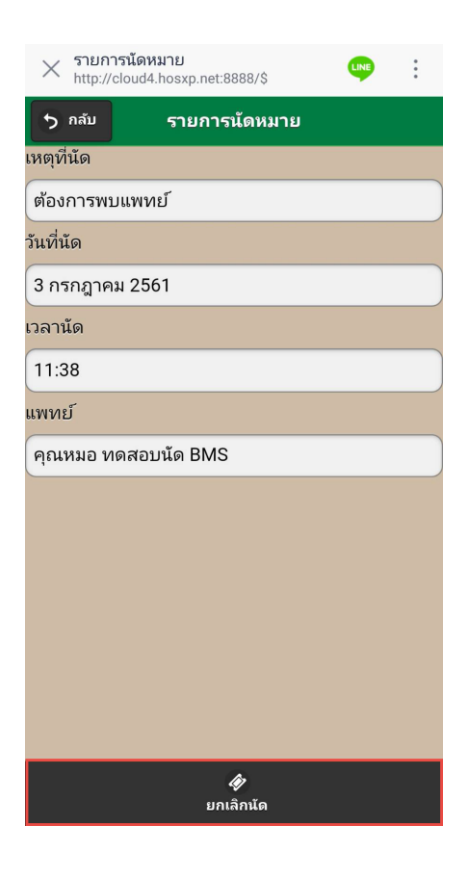

### 5.วันที่นัดที่ยกเลิก จะหายไป

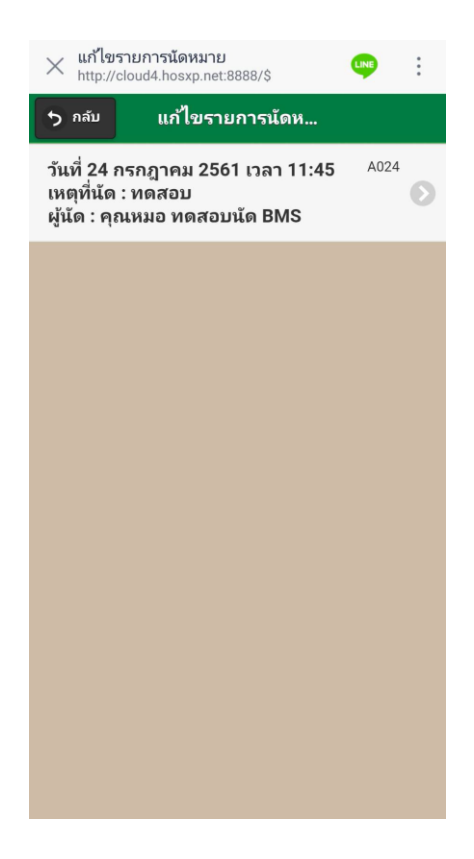